- 10.統計算
  - 1) A 列に出席番号1~50を付け、その成績を次表からB 列に入力する。[A1], [B1] に見出し として"番号","成績"と入力する。データ範囲は[B2..B51] となる。

|   | 1  | 2  | 3  | 4  | 5  | 6  | 7  | 8  | 9  | 10 |
|---|----|----|----|----|----|----|----|----|----|----|
| 0 | 61 | 88 | 94 | 96 | 53 | 50 | 87 | 69 | 95 | 71 |
| 1 | 95 | 69 | 52 | 94 | 99 | 57 | 94 | 74 | 64 | 51 |
| 2 | 80 | 57 | 75 | 72 | 52 | 77 | 81 | 85 | 58 | 65 |
| 3 | 88 | 55 | 74 | 98 | 82 | 80 | 88 | 91 | 92 | 50 |
| 4 | 62 | 72 | 99 | 93 | 56 | 91 | 80 | 60 | 51 | 67 |

C 列に評価として、点数が80~100,70~79,60~69,0~59 に対してA,B,C,F(Fは不可)の成績がつくようにすること。

B 列のデータの平均値、最大値・最小値、中央値、最頻値 ( モート) を求めること。

B 列のデータを10点刻みで各階層にいる人数をカウントし、ヒストグラムを作成すること。

B列のデータを(A列とC列も含めて)降順に並べ替えること。

B列のデータの分散と標準偏差を求めよ。

[B2]番地の値を判定するには =if(B2>=80,"A",if(B2>=70,"B",if(B2>=60,"C","F"))) である。 平均値は =average( 範囲), 最大値は =max(範囲), 中央値は median, 最頻値は mode である。

| 範囲  | 頻度 |
|-----|----|
| 59  |    |
| 69  |    |
| 79  |    |
| 100 |    |
|     |    |

A, B, C, F の頻度を集計する方法。

頻度を求めるには frequency を利用する。 集計結果を表示したい範囲を、 例えば見出しを含む左表 [D1..E5] に用意する。「D2..D5」には区間の最大 数を用意しておく。ここで結果を入れる範囲 E2..E5 をマウスで範囲指定し、 [E2] に =frequency(データ範囲,D2..D5) を入力し、Ctrl+Shift+Enter を行う。 最後に、[D2..E5]を指定して、グラフウィザードを使って ヒストグラムを描く。

データ  $x_1, x_2, \dots, x_n$  の平均を mean, とおくとき、分散 var, と標準偏差  $s_1$ , は

$$\operatorname{var}_{x} = \frac{x_{1}^{2} + x_{2}^{2} + \ldots + x_{n}^{2}}{n} - mean_{x}^{2}$$
  $\boldsymbol{S}_{x} = \sqrt{\operatorname{var}_{x}}$ 

で与えられる。 Excel では 標準偏差は =stdevp(範囲) とする。

Mathematica では <<Statistics`Master`のように統計パッケージを読み込み、データのリストを L とおき Mean[L], StandardDeviationMLE[L] とする。

答: 分散 258.56 標準偏差 16.09

2) n 個の数データの組 $(x_1, y_1), (x_2, y_2), ..., (x_n, y_n)$ を入力し、次の式により共分散  $\boldsymbol{s}_{xy}$  と 相関係数  $C_{xy}$  を求める。

 $mean_x = x_i$ の平均  $\boldsymbol{S}_x = x_i$ の標準偏差  $mean_y = y_i$ の平均  $\boldsymbol{S}_y = y_i$ の標準偏差

$$\boldsymbol{s}_{xy} = (x_i - mean_x)(y_i - mean_y)$$
の平均

$$C_{xy} = \frac{\boldsymbol{S}_{xy}}{\boldsymbol{S}_{x}\boldsymbol{S}_{y}}$$

| データ: |   | 1  | 2  | 3  | 4  | 5  | 6  | 7  | 8  | 9  | 10 |
|------|---|----|----|----|----|----|----|----|----|----|----|
|      | х | 97 | 69 | 94 | 84 | 54 | 69 | 58 | 57 | 75 | 61 |
|      | у | 85 | 68 | 74 | 71 | 58 | 66 | 61 | 72 | 78 | 53 |

Excel では共分散は =covar(範囲、範囲)、相関係数は =correl(範囲、範囲)とする。 Mathematica では統計パッケージを読み込み、xのデータリストを A, y のデータリストを B とおい て、CovarianceMLE[A,B], Correlation[A,B] とする。

## 答: 101.32, 0.76

3) n 個の数データの組 $(x_1, y_1), (x_2, y_2), ..., (x_n, y_n)$ を入力して次の式により y の x につ いての回帰直線の方程式 y = a + bx の a, b を求める。それは最小2乗法による。

$$b = C_{xy} \frac{\mathbf{S}_{y}}{\mathbf{S}_{x}} = \frac{\mathbf{S}_{xy}}{\mathbf{S}_{x}^{2}}$$

 $a = mean_y - mean_x * b$ 

次のデータの散布図を描き、それに回帰直線を添える。

データ: (2,53), (3,67), (4,79), (5,88), (6,97), (7,107), (8,101)

Excel では b = slope(y の範囲, x の範囲), a=intercept(y の範囲, x の範囲)とする。 Mathematica では、Fit[{{2,53},...,{8,101}},{1,x},x] で x の一次式 a + bx を得る。 答: 8.64, 41.36

4) 確率分布・確率密度関数と累積分布・累積密度関数を求め、そのグラフを描くこと。
2項分布
ポアソン分布
正規分布

2 項分布は、ある事象 A の起こる確率が p のとき、 n 回の試行で事象 A が x 回起こる確率で  $f(x) = {}_{n}C_{x}p^{x}(1-x)^{n-x}$  (x = 0,1,2,...,n) で与えられる。 n, p を与えたとき、 f(x) は =binomdist(x,n,p,False) で得る。また累積確率密度は =binomdist(x,n,p,True) で得る。

ポアソン分布はその平均(=分散)をmとするとき、 $f(x) = \frac{\mathbf{m}^{\mathbf{x}}}{x!}e^{-\mathbf{m}}$ で定義され、 =poisson(x, **m**, False/True) によって得る。 正規分布は $f(x) = \frac{1}{\sqrt{2ps}} e^{\frac{(x-m)^2}{2s^2}}$ で定義され、累積確率密度は =normsdist(x, µ, , False

/True) で得る。それぞれのグラフは、(累積)分布の関数表からグラフウイザードを利用する。

Mathematica では、二項分布、ポアソン分布、正規分布はそれぞれ BinomialDistribution[n,p], PoissonDistribution[µ], NormalDistribution[µ, ]である。確率密度と累積確率密度関数は、これ らの分布 dist に対して PDF[dist,x], CDF[dist,x] であり、Plot を用いてグラフが描ける。例えば 標準正規分布は次で得られる。

<<Statistics`Master`

Plot[PDF[NormalDistribution[0,1],x],{x,-3,3}]

5) 累積分布関数の逆関数の値を求める。

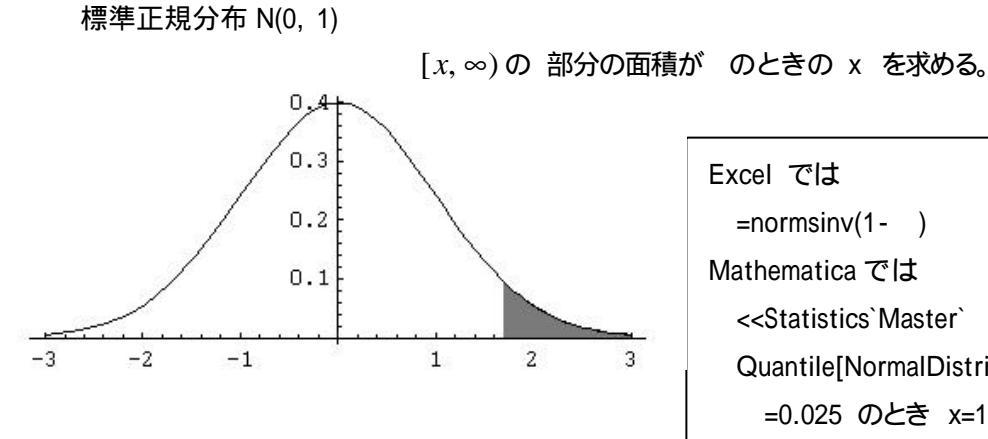

| Excel では                                            |
|-----------------------------------------------------|
| =normsinv(1- )                                      |
| Mathematica では                                      |
| < <statistics`master`< td=""></statistics`master`<> |
| Quantile[NormalDistribution [0,1], 1- ]             |
| =0.025 のとき x=1.96                                   |
|                                                     |

自由度 n のカイ2乗分布 (下図は n = 3) [z,∞)の 部分の面積が のときの z を求める。

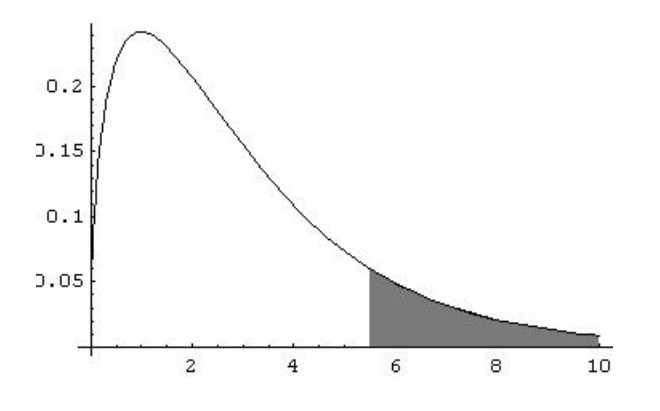

Excel では =chiinv( ,n) Mathematica では <<Statistics`Master` Quantile[ChiSquareDistribution[n], 1- ] n=3, =0.05 のとき z=7.815

自由度nのt 分布 (下図は n = 30)

(-∞, z], [z, ∞)の部分の面積の和がのときの t を求める。

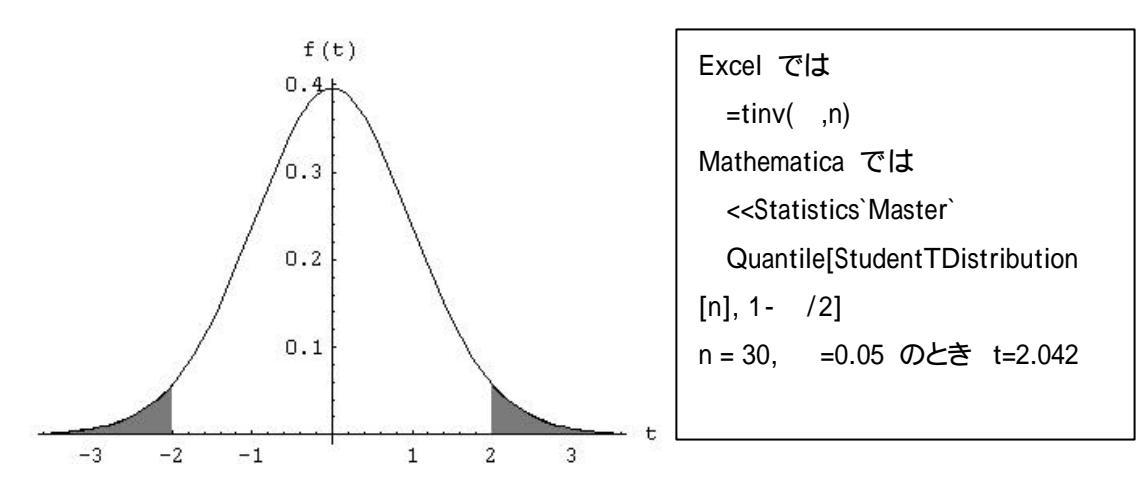